## 校外人士如何加入 TEAMS 團隊會議?

- 1. 請參會的校外人士自行取得個人微軟 hotmail 或 gmail 帳號後,安裝 TEAMS 註冊登入。
- 2. 新增校外人士至團隊有如下三種方式:
- (1) 直接新增成員:選取團隊→...→新增成員,輸入來賓帳號

| < 所有團隊 |                |                                  |  |
|--------|----------------|----------------------------------|--|
| 微軟國小   | ····<br>② 管理團隊 |                                  |  |
| 英文課    | 圖 新增頻道         |                                  |  |
| 國文課    | ₿ 新增成員         | 新博成員至 慶新國小                       |  |
| 數學課    | <b>念</b> 離開園隊  | <u>要主</u> 老師                     |  |
| 體育     | ✔ 编辑图除         | Microsoft Test                   |  |
|        | € 取得團隊的連結      | Microsoft TEST<br>Microsoft TEST |  |
|        | <b>直</b> 刪除團隊  |                                  |  |

(2) 傳送團隊的連結: 選取團隊→…→取得團隊連結

| (所有團隊 |        |         |                        |                         |                  |               |           |
|-------|--------|---------|------------------------|-------------------------|------------------|---------------|-----------|
| 黄軟國小  |        |         |                        |                         |                  |               |           |
| 一般    | 0      | 管理團隊    |                        |                         |                  |               |           |
| 英文課   | Į.     | 新增頻道    |                        |                         |                  |               |           |
| 國文課   | 0*     | 新增成員    |                        |                         |                  |               |           |
| 學課    | \$2. I | 離開團隊    |                        |                         |                  |               |           |
| 體育    | 0      | 编辑團隊    |                        |                         |                  |               |           |
|       | ø      | 取得團隊的連結 |                        |                         |                  |               |           |
|       | â      | 刪除團隊    | 取得團隊的3<br>a-4b4f-8519- | 重結<br>/cdb3a6eb3d4&tena | antid=4222803a-0 | 1c6-40b9-8e34 | 3d89ed5b' |
|       |        |         |                        |                         |                  | 取消            | iken<br>i |

(3) 公布團隊代碼: 選取團隊→…→管理團隊→設定→取得團隊代碼

| < 所有團隊           |                                                                                                 |                                                                           |                                                                |
|------------------|-------------------------------------------------------------------------------------------------|---------------------------------------------------------------------------|----------------------------------------------------------------|
| 微軟國小             | ···                                                                                             | KA RANES NG<br>• MR4933M                                                  | 11 <u>2</u><br>現明的史<br>民用的史主規                                  |
| 一般<br>英文課<br>國文課 | <ul> <li>新増頻道</li> <li>び 新増成員</li> </ul>                                                        | <ul> <li>成員權限</li> <li>宋寅権限</li> </ul>                                    | 先於確立類通 · 新增應用程式等等<br>由用編個擁立                                    |
| 數學課<br>體育        | <ul> <li>2 睡開團隊</li> <li>2 通緝團隊</li> <li>2 取得團隊が消費す</li> </ul>                                  | · ●提及<br>- 國际代碼                                                           | 県港市ゴム先用 ●基序制 ●発展形式の換え<br>公司上六周・満入規業開加入期降・包括干金衣用加入開余<br>25mm5-7 |
|                  | <td <td<="" td=""><td></td><td>2<sup>7</sup> 全部第 ○ 東臣 音 特裕 № 滑転<br/>保証 宗東時年天使用墨琴代現東加人</td></td> | <td></td> <td>2<sup>7</sup> 全部第 ○ 東臣 音 特裕 № 滑転<br/>保証 宗東時年天使用墨琴代現東加人</td> |                                                                |